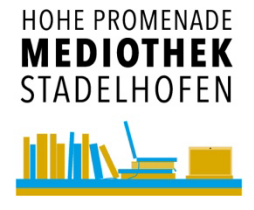

## Pressreader – Login

Mediothek Stadelhofen und Hohe Promenade

## Über Browser: www.pressreader.com

→ Für Tablets und Smartphones siehe nächste Seite

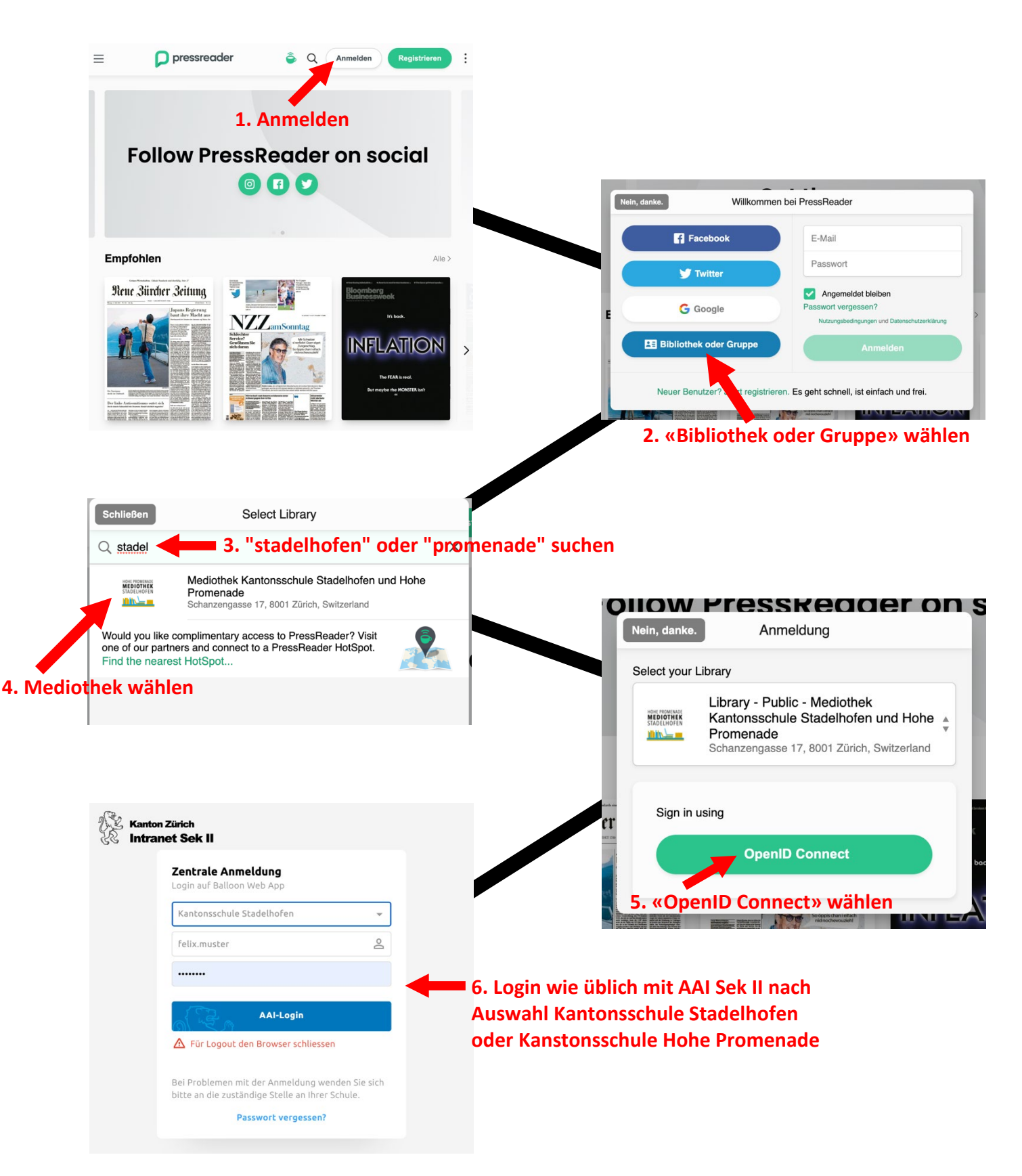

## **Für Tablets und Smartphones**

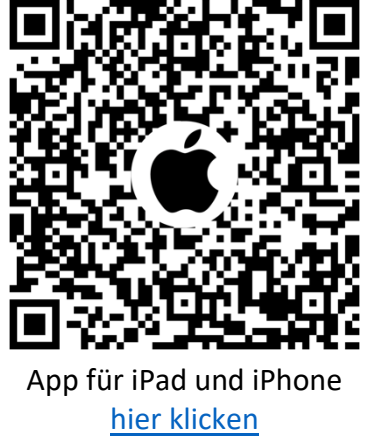

oder QR-Code scannen

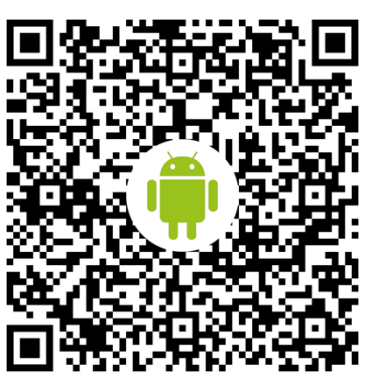

App für Android-Geräte hier klicken oder QR-Code scannen

## Login ähnlich wie mit dem Browser (siehe oben). NB: Das Login muss in der App in monatlichen Abständen wiederholt werden!

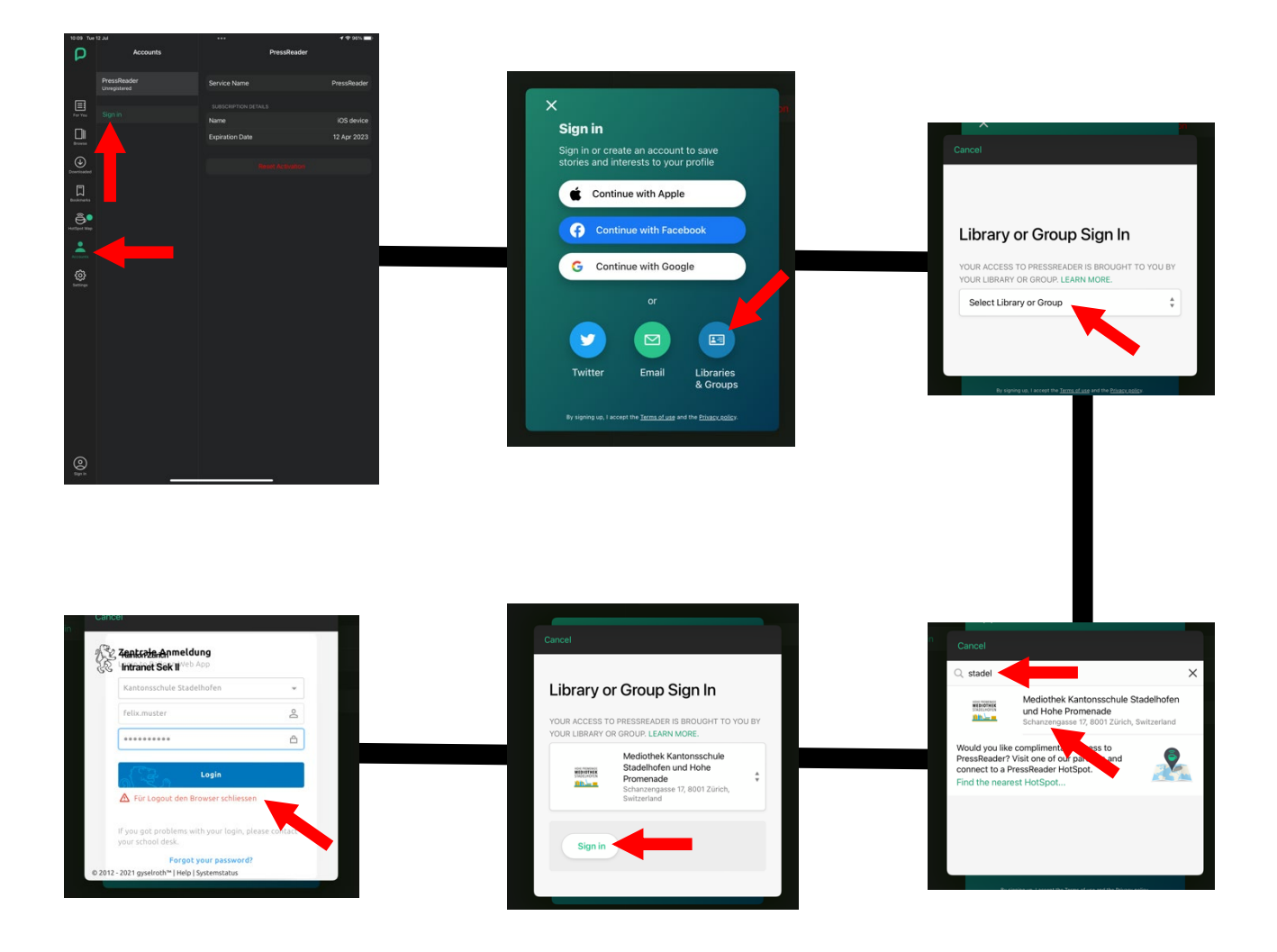